This Supplier Quick Guide shows you how to...

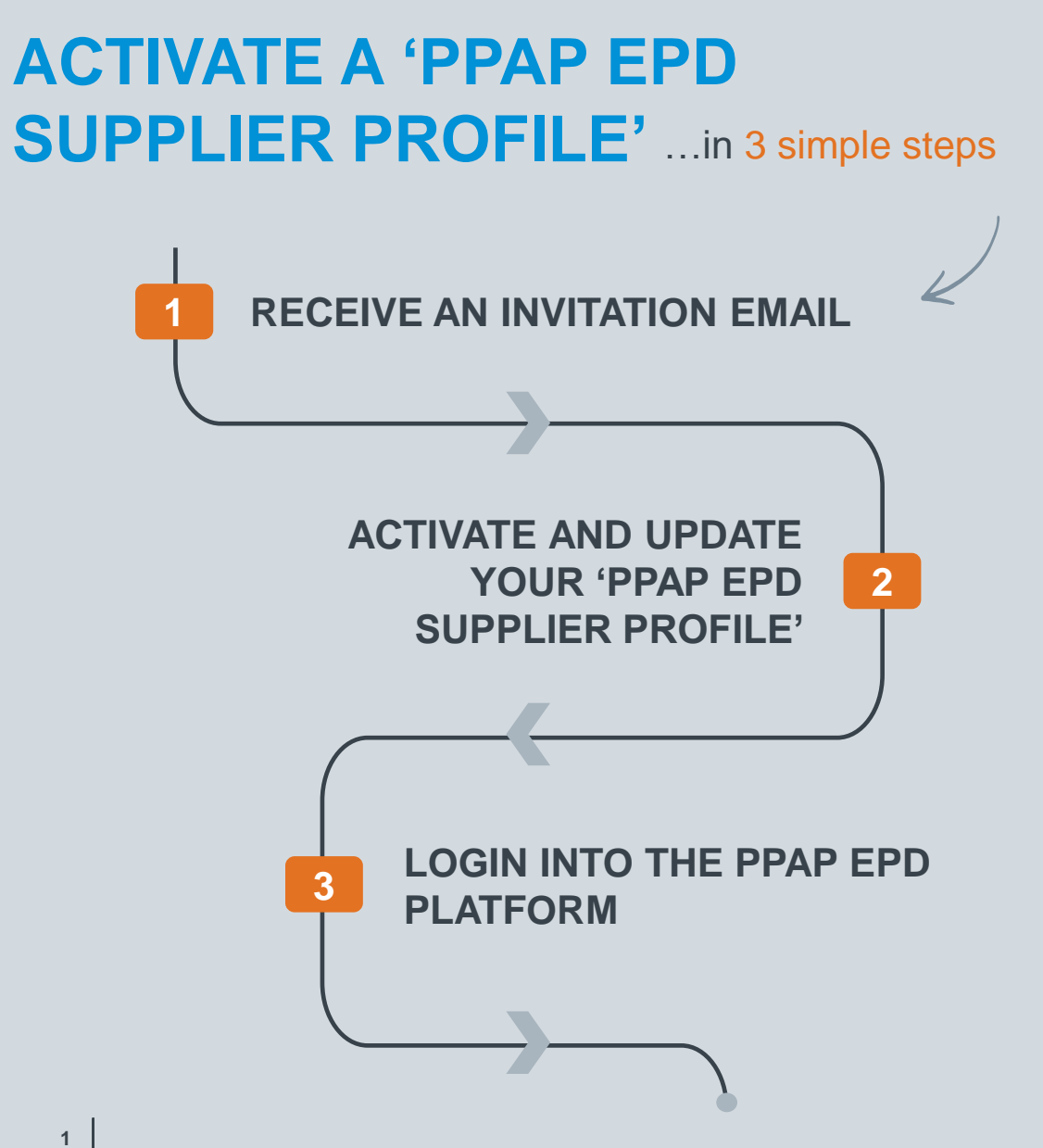

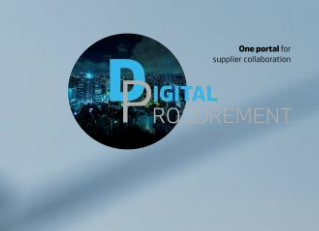

Vestas

las

## **1. RECEIVE AN INVITATION EMAIL**

Open the email and click on the link: 'Click here to activate your account'

#### Step-by-step

To enter the PPAP EPD Platform, a Vestas employee has created an IT Ticket to invite you to the PPAP EPD Platform.

An invitation email will be sent to your mailbox afterwards by <u>do\_not\_reply@web.vestas.com</u>.

The email is sent from "Vestas" and the subject of it is "Activate Your Account on Vestas Authentication service for the PPAP EPD Platform".

- 1. Open the email
- 2. Click on the 'Click here to activate your account' link

#### **Tips & Tricks**

• If the email is missing inside your inbox folder, please ensure to check the spam/junk email folder.

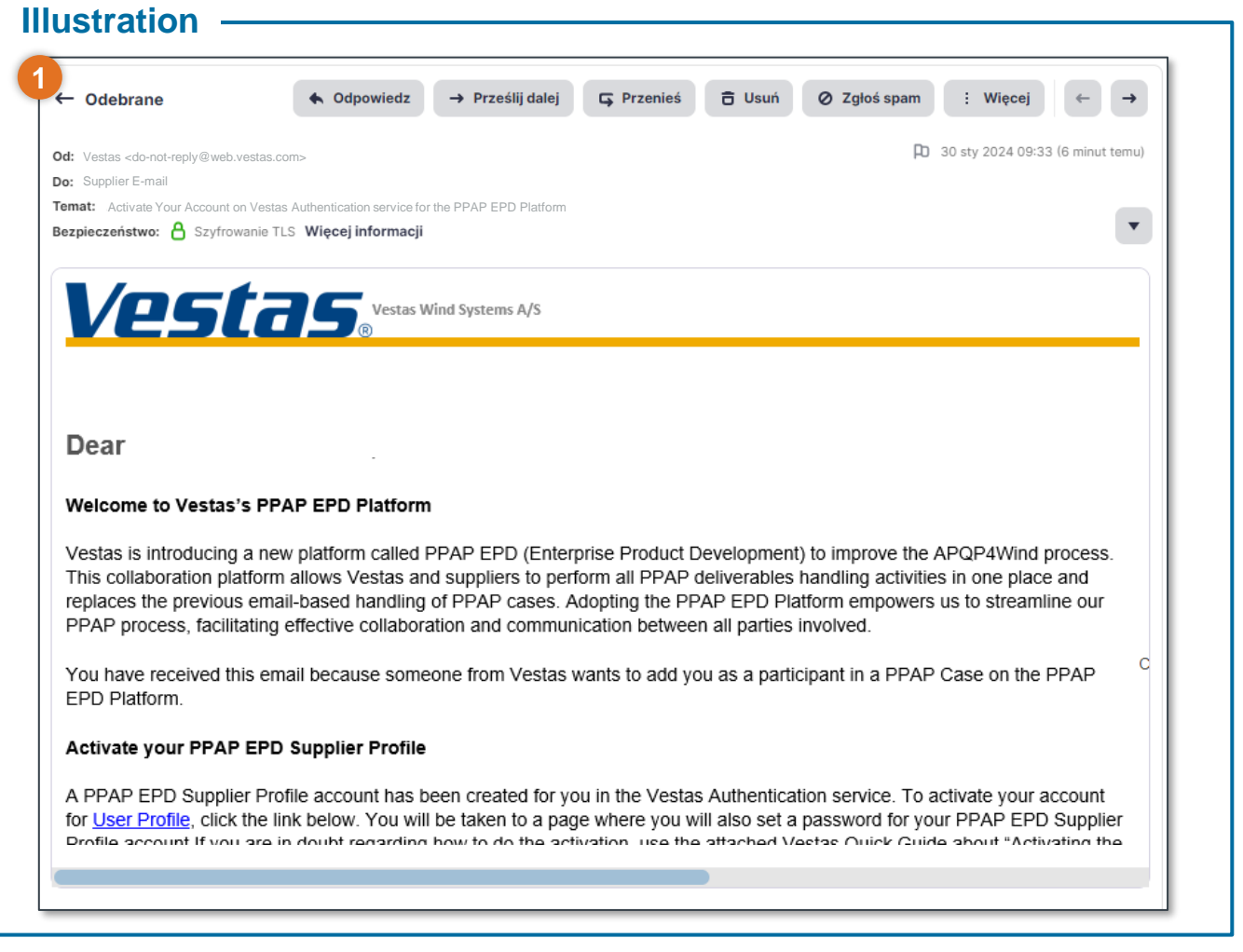

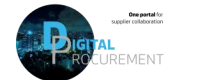

# 2. ACTIVATE AND UPDATE YOUR 'PPAP EPD SUPPLIER PROFILE' (1/3)

### Update your information and set the password

#### Step-by-step

You will be redirected to Vestas 'Identity and Authentication System' (IAS) site.

- 1. If needed, correct your first name and last name.
- 2. Set a password.
  - The password will be used to authenticate you on Vestas' IAS system.
  - The password must follow the required security rules as shown.
- 3. Click on the 'Save' button.

#### Tips & Tricks

• The password is individual, so please ensure not to share your password.

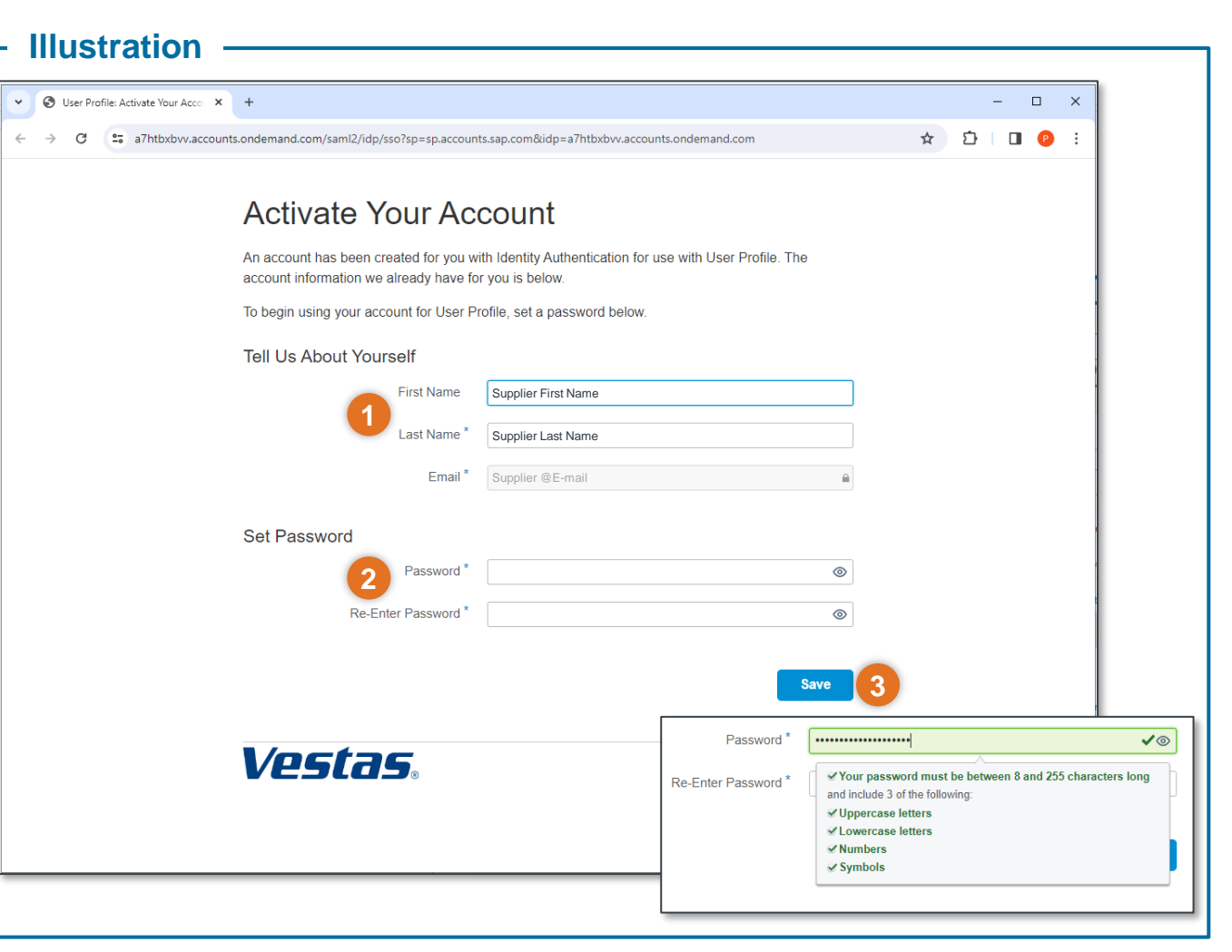

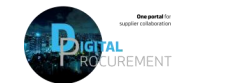

/octac

# 2. ACTIVATE AND UPDATE YOUR 'PPAP EPD SUPPLIER PROFILE' (2/3)

### Confirmed 'PPAP EPD Supplier Profile' account

#### Step-by-step

After clicking on the 'save' button, you will be redirected to a confirmation page. Your 'PPAP EPD Supplier Profile' Account is activated, and you will now be able to login to Vestas' PPAP EPD system.

You can now do two activities

- A. Close the page and log in to the PPAP EPD Platform (See next slides 5 and 6)
- B. Click on 'Continue' to view your profile.

The next slide will be regarding viewing and editing your profile.

| S User Profile: Account Successful 3 | × +                                                     |         | - 🗆 × |  |
|--------------------------------------|---------------------------------------------------------|---------|-------|--|
| ← → C 😋 a7htbxbvv.account            | unts.ondemand.com/ui/onbehalfupdate/submit              | ☆       | D 0 0 |  |
|                                      | Account Successfully Activated                          |         |       |  |
|                                      | ✓ Thank you for registering and activating your account |         |       |  |
|                                      | Cont                                                    | tinue B |       |  |
|                                      | Vestas.                                                 |         |       |  |
|                                      |                                                         |         |       |  |
|                                      |                                                         |         |       |  |
|                                      |                                                         |         |       |  |
|                                      |                                                         |         |       |  |
|                                      |                                                         |         |       |  |

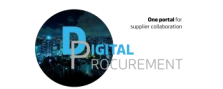

# 2. ACTIVATE AND UPDATE YOUR 'PPAP EPD SUPPLIER PROFILE' (3/3)

If needed, view and edit your 'PPAP EPD Supplier Profile' account

#### Step-by-step

After clicking on the 'continue' button, you can review your account. On your profile management site, you can

- A. Edit your personal information.
- B. Change your password.
- C. Close the browser tab after editing or changing information(s).

| O Profile Management      × +                                                                                                    |                                                                                                    | – 🗆 ×                                                                                                    |
|----------------------------------------------------------------------------------------------------|----------------------------------------------------------------------------------------------------|----------------------------------------------------------------------------------------------------|
| ← → ♂ Is a7htbxbvv.accounts.ondemand.com/ui/protected/pro                                                                                                    | * Đ 🖬 😐 🖌                                                                                                    |                                                                                                    |
| SAP Profile Management                                                                                                    |                                                                                                    | Log Out                                                                                                    |
| Supplier Full Name                                                                                                    |                                                                                                    | My Data<br>© View 3. Download                                                                                                    |
| Profile                                                                                                    |                                                                                                    |                                                                                                    |
| Personal Information<br>First Name<br>Suppler Finx Name<br>Last Name<br>Suppler Last Name<br>Suppler Status<br>Suppler Fina Name<br>Suppler Fina Name<br>Suppler F | Phone Edit<br>Montania<br>Language<br>Time Zone<br>                                                                                                    | Company Information Edit Company Country/Region Company City  Contact Preferences Edit By email By telephone                                                                                   |
| Authentication                                                                                                    |                                                                                                    |                                                                                                    |
| Password Durp assword grants you access to any platform connected to<br>identity Authentication. Note that your password can only be<br>changed once every 24 hours.                                                                                                    | Multi-Factor Authentication         Enable           Two-Factor Authentication         Enable           Aways provide second factor when authenticating.                                                                | Social Sign-On                                                                                                    |
| Biometric Authentication Add                                                                                                    | TOTP Two-Factor Authentication Activate To access applications that require TOTP two-factor authentication, you need to have a device activated. No devices are currently activated for TOTP two-factor authentication. | Social Sign-On<br>Your account does not currently use social sign-on. To link<br>your account with a social sign-on provider, click one of the<br>social network buttons next time you log on. |
| Biometric Authentication<br>Biometric Authentication<br>To access applications that require biometric authentication,<br>you need howas a device activated. No devices are<br>currently activated for biometric authentication.                                                                                                    | Web Two-Factor Authentication Add Device To access applications that require web two-factor authentication, you need to have a device activated. No devices are currently activated for web two-factor authentication.  | Sessions and Tokens You are able to see and control your active sessions and tokens. Active Sessions View                                                                                      |

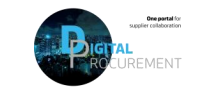

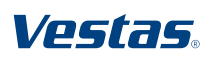

## 3. LOGIN INTO THE PPAP EPD PLATFORM 1/2

### Enter the PPAP EPD Platform

#### Step-by-step -

To enter the Vestas PPAP EPD Platform

1. Please login through this link

PPAP EPD Platform page will be opened.

- 2. Enter your email address
- 3. Provide your password
- 4. Click on the 'Continue' button

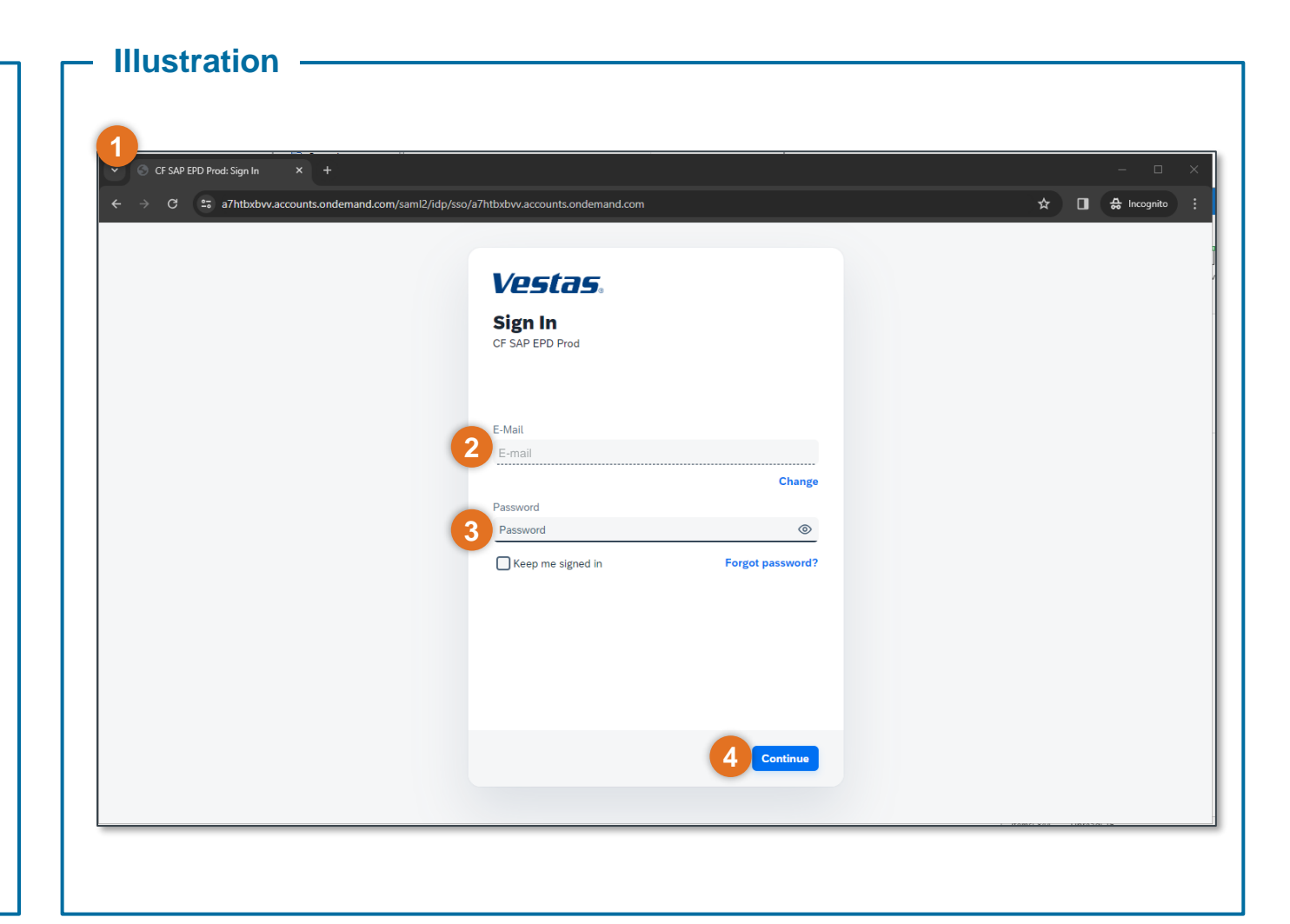

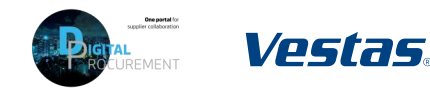

## 3. LOGIN INTO THE PPAP EPD PLATFORM 2/2

### Entering the PPAP EPD Platform view

#### Step-by-step

After clicking on the 'continue' button, you will successfully join the Vestas PPAP EPD Platform.

- 1. Please ensure that you can see
  - 'My Collaborations' and
  - 'My Inbox'.

If you see only one of them, or 'My Inbox' is showing 'error' instead of zero, please do not hesitate to contact Ariba.SSC@vestas.com.

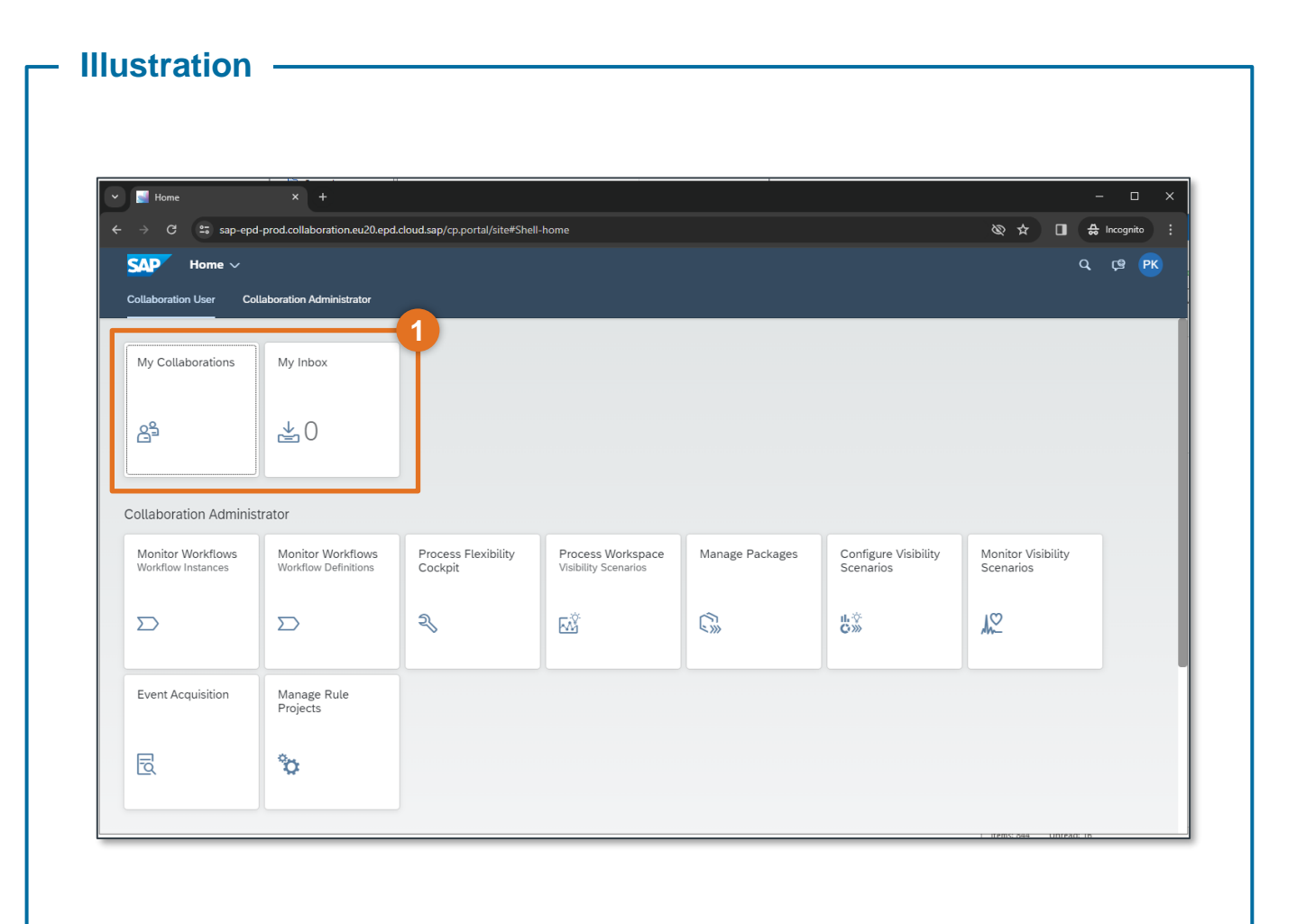

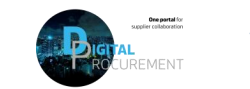

V/ostas

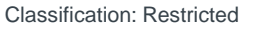